# smart:comp

# 使用指南

# 频谱动态压缩器

| Smart:comp                |                   |
|---------------------------|-------------------|
| -8dB<br>Threshold         |                   |
| 4:1<br>Ratio              | •                 |
| 15ms<br>Attack            |                   |
| € 120ms<br>Release        |                   |
| U Spectral<br>Compression |                   |
| <b>70%</b><br>Strength    |                   |
|                           | sidechain ducking |

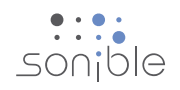

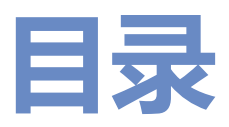

| 欢迎使用smart:comp | 3  |
|----------------|----|
| 安装             | 4  |
| 授权             | 5  |
| 用户界面           | 6  |
| 时域压缩           | 7  |
| 形状和检测焦点        | 8  |
| 自动参数化          | 9  |
| 频谱压缩           | 10 |
| 侧链闪避           | 11 |
| 全局参数           | 12 |
| 状态处理           | 12 |
| 输出部分           | 12 |
| 设定             | 13 |

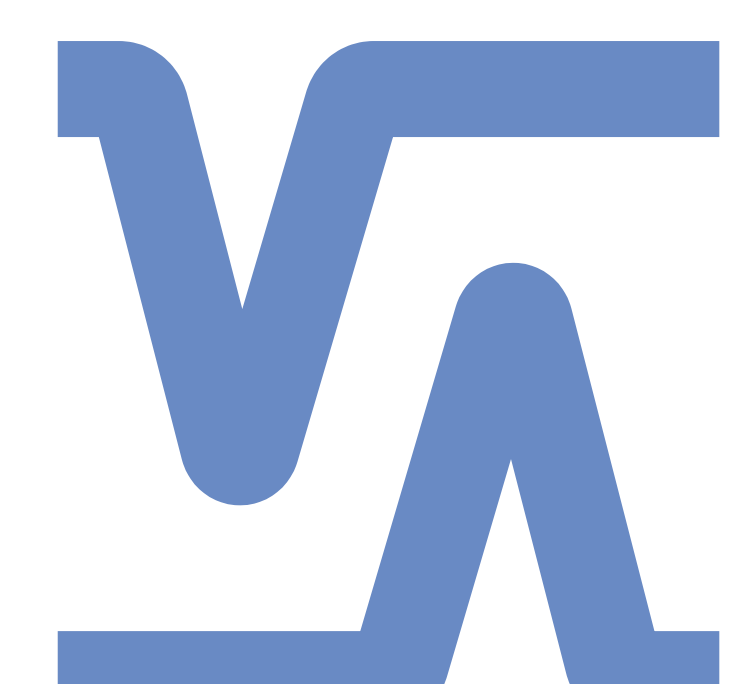

2

smart:comp 使用指南

# 欢迎使用smart:comp

smart:comp 是一款独特的频谱动态压缩器;在短短几秒钟内即可找到参数 来实现均衡压缩。通过频率选择处理,smart:comp 还可以确保无与伦比的 通透性。通过这种多维方法,压缩已发展到一个新的水平

smart:comp 是通过智能增强的时域压缩和开拓性频谱压缩进行协同作用。在拥有用户友好和直观界面的新插件背后,是smart:engine在运行 ——个基于AI的内容感知系统,该系统基于音质原理以及丰富的实践混音经验而设计。

时域压缩器只需点击一下,即可建议最合适的阈值,压缩比,启动时间和释放时间设置,而频谱压缩则动态地监控输入信号的音调平衡。

压缩参数间相互关联的性质可能使压缩这个关键任务既费时又繁琐。smart:comp 比以往任何时候都可以大大加快流程并提供更高的精度,使其成为混音和母带后期专业人员,以及那些其他有理想和才华人士的宝贵助手。

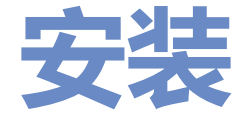

最低要求

| CPU  |  | 英特尔酷睿双核, 酷睿i5                                            |
|------|--|----------------------------------------------------------|
| 内存   |  | 2GB                                                      |
| 操作系统 |  | Windows 7(32/64位)<br>Windows 10(32/64位)<br>Mac OSX 10. 8 |
|      |  | 您需要管理员权限才<br>能成功安装该插件。                                   |

## Windows

要开始安装过程,请解压缩下载的zip文件**sonib**le\_smartComp\_win.zip 到硬盘上,然后运行安装 文件**smartComp\_installer.exe**。现在,安装程序 将指导您完成必要的步骤,以在您的计算机上安装 smart:comp。

在安装过程中,您可以选择应该安装smart:comp的 哪个版本。您还可以为VST版本选择自定义安装文件 夹,或仅使用安装程序建议的默认文件夹。

VST3和AAX版本的插件将自动安装在它们各自的默认文件夹中。

#### 默认文件夹:

#### VST3 (在64位操作系统上):

..\Program Files\Common Files\VST3\ ..\Program Files (x86) \Common Files\VST3\

#### AAX (在64位操作系统上)

..\Program Files\Common Files\Avid\Audio\ Plug-Ins

..\Program Files (x86) \Common Files\Avid\ Audio\Plug-Ins

# Mac OSX

要开始安装过程,请打开磁盘镜像sonible\_smart-Comp\_osx.dmg。这将挂载镜像并打开一个finder 窗口,其中显示了安装包的内容。

要在系统上安装smart:comp , 请运行安装文件 smartComp\_installer.mpkg 。

现在,安装程序将指导您完成必要的步骤,以在您的计算机上安装smart:comp。smart:comp将自动安装在音频插件的默认位置。

#### 默认文件夹:

#### 音频单元:

/Library/Audio/Plug-Ins/Components/

#### VST:

/Library/Audio/Plug-Ins/VST/

如果需要更改插件的位置,请在安装完成后手动将相应的文件拖到指定的文件夹中。

请注意, smart:comp 需要PACE iLok 许可证管理器。从www.ilok.com下载该软件并将其安装在系统上。您并不需要一个的iLok USB卡或的iLok 帐户。 此应用程序使我们能够确保产品的完整性,以获得更好的用户体验。

表

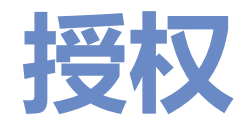

# 许可系统

您可以在两个许可系统之间选择:基于机器的许可系统或iLok (USB加密器)。

通过在www.sonible.com上创建一个用户帐户并注 册您的产品-如果产品在您的控制面板中尚不可见, 则可以管理您的插件激活。

#### 基于机器

每个许可证密钥都允许您在具有唯一系统ID的两台 计算机上安装smart:comp。这些系统ID 是在许可 证激活期间计算的。

多个用户可以使用同一许可证,但是每个用户必须 分别在其帐户下解锁smart:comp的完整版本。

如果更改了系统ID(例如更换硬盘驱动器),则可 以撤消/激活合理用户帐户控制面板中相应系统ID旁 边的插件。

#### iLok

如果要将一个激活账号转移到iLok ,只需确保该插件已在您的合理用户帐户中注册。点击控制面板中插件旁边的"Transfer to iLok"按钮,然后按照说明进行操作。

注意:当前不支持第一代iLok 加密器和iLok Cloud。

### 解锁

如果您在线购买了smart:comp的许可证,则会通过电子邮件收到许可证密钥。

#### 基于机器的解锁

当第一次打开smart:comp,将显示一个通知窗口, 要求您输入解锁smart:comp所需的有效许可密钥。

在开始注册之前, 请确保您的计算机已连网。

输入您的许可证密钥,然后点击"注册"。该插件 现在将与我们的服务器通信,以检查许可证是否有 效。如果是的话,就可以开始使用!:)

#### iLok

如果您将许可证传输给iLok ,只需将iLok 连接到计 算机即可。该插件将随后被自动注册-之后即可使 用!

如果您在几分钟之内仍未收到电子邮件,请先检查您的邮箱垃圾文件夹,然后再联系我们的客服部门(support@sonible.com)。

# Product License Key Iype Description Status Date Action smart:comp XXXX-XXXX-XXXX-XXXX PC XXXXX active 2000-00-00 revoke Download PC XXXXX active 2000-00-00 revoke

# 试用版

要在试用模式下运行smart:comp,只需点击" try",然后您就可以连续使用几天的smart:comp 了,没有任何限制。(请访问我们的网站以了解有 关smart:comp 的当前试用期的更多信息)

试用期到期后,您需要购买完整许可证才能继续使 用该插件。

| trų or register                                       |
|-------------------------------------------------------|
| Enter your license key or hit 'try' to continue trial |
| your license key here                                 |
| try register                                          |

smart:comp 使用指南

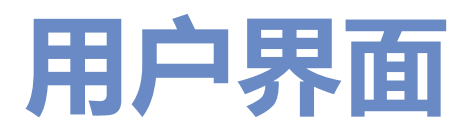

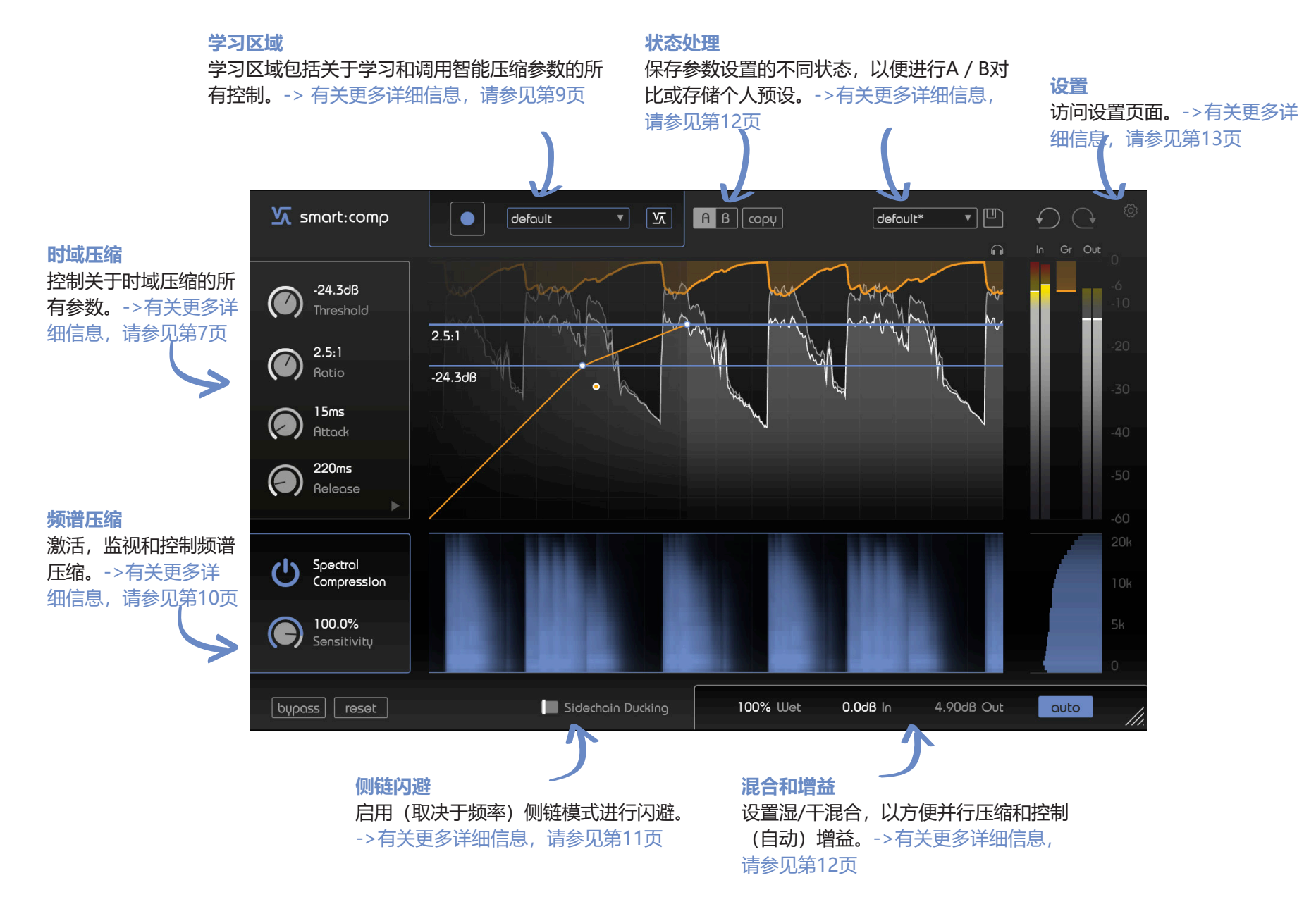

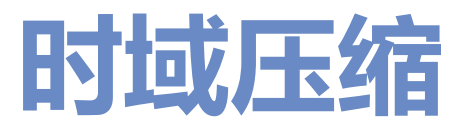

smart:comp的核心是高质量的时域压缩器。您可以 使用本页上概述的控件手动设置所有压缩参数,也 可以使用smart:comp 的独特学习功能,让该插件 通过一次点击即可找到最合适的阈值,压缩比,启 动时间和释放时间时间设置(请参阅第9页)。

要手动设置参数,可以直接从主窗口访问最重要的 值(请参见右图):

#### 阈值 (Threshold)

阈值定义了压缩效果起作用的输入信号的电平。必 须将其设置为低于输入信号的最大电平。

压缩比 (Ratio) 压缩比确定对超过阈值的任何信号施加多少压缩。

#### 启动时间 (Attack)

启动时间定义了超过阈值信号后完全压缩所花费的 时间。

#### 释放时间 (Release)

释放时间定义了信号从压缩状态恢复到原始非压缩 状态所花费的时间。

# smart:comp 使用指南

#### 拐点 (Knee)

根据拐点部分的形状, smart:comp会在信号超过阈 值水平后逐渐(软拐点)或突然(硬拐点)开始降 低增益。拐点越软,随着信号电平的增加,压缩接 近定义的压缩比的速度就越慢。

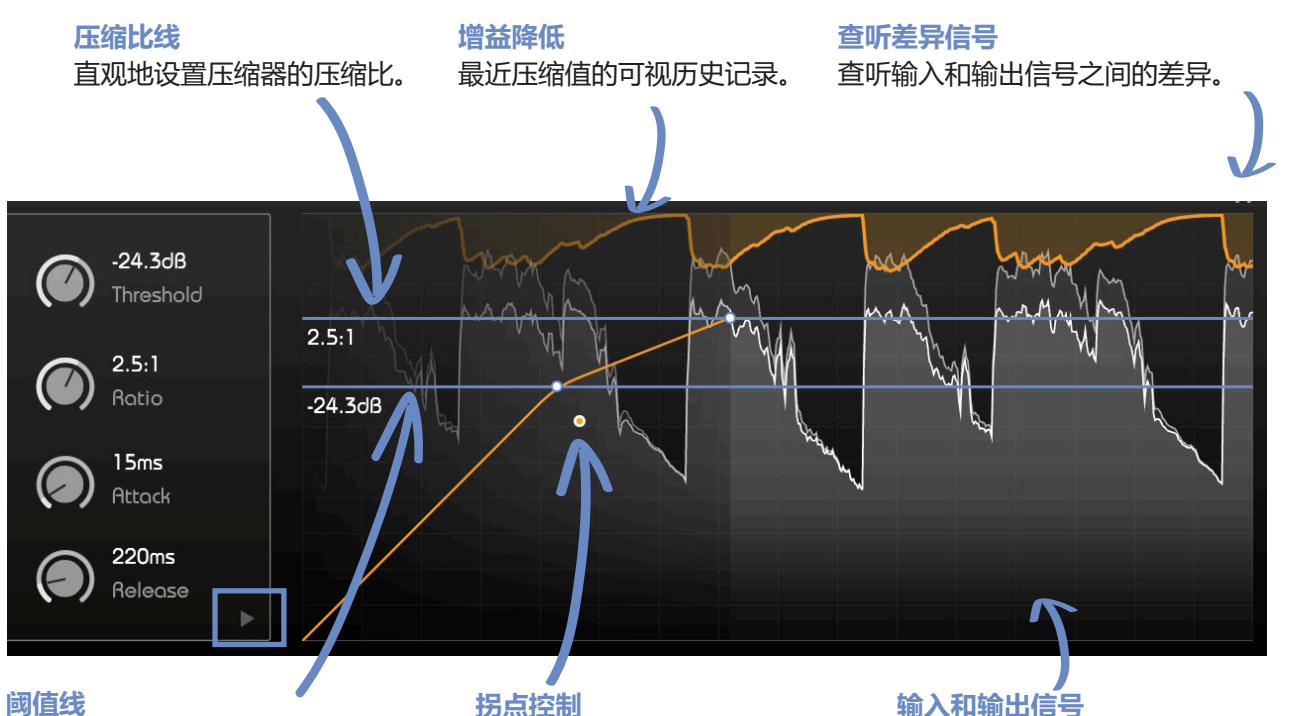

直观地设置压缩器的阈值。要触发 压缩, 您必须确保输入信号的峰值 高于阈值。

修改压缩器传递函数的拐点。 将操控点远离阈值线会导致软 拐点。

#### 输入和输出信号

输入信号(背景)和已处理的 输出信号(前景)的最近历史 记录。

#### 形状和检测焦点

您可以展开压缩器的参数框 (点击右下角的小 箭头) 以进一步微调压缩器的属性(请参阅第8 页)。

7

smart:comp 使用指南

# 形状和检测焦点

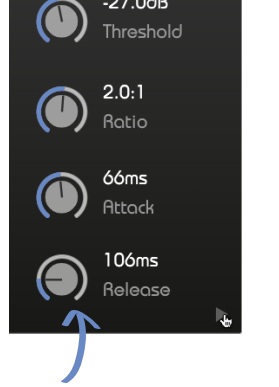

-27.0dB

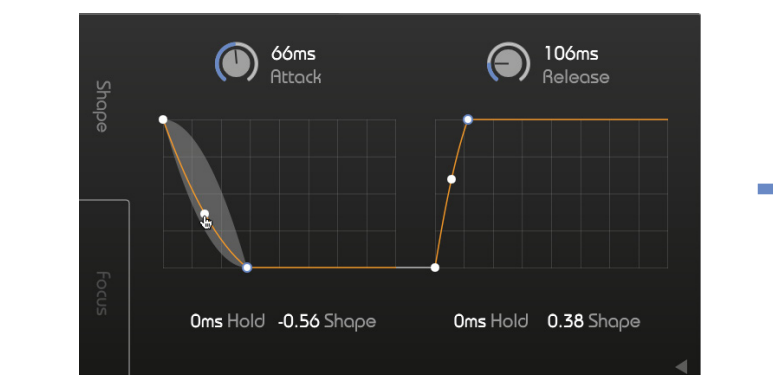

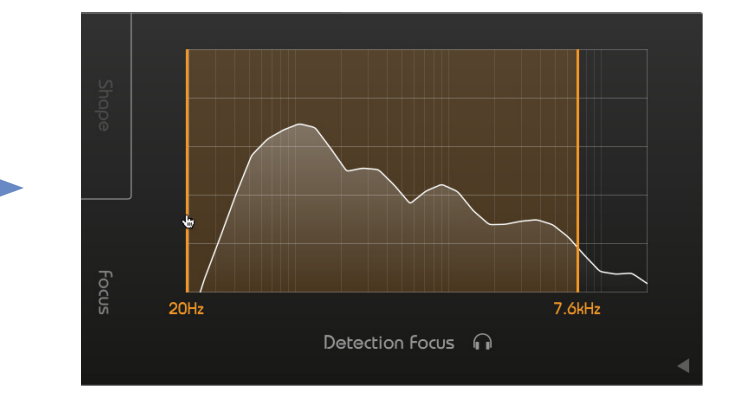

#### 形状 | 启动时间和释放时间成形器

可以在启动时间和释放时间成形器中直观地配置 smart:comp的启动时间和释放时间行为。可以微 调smart:comp的启动时间和释放时间的能力非常适 合声音设计和对瞬态进行精雕

#### 启动时间形状

点击扩大

启动时间形状定义了在超过阈值水平后,在起音时间内信号达到最大压缩的速度。

#### 启动时间保持

启动时间保持定义了一旦信号超过阈值,压缩器开始执行压缩操作的时间。

#### 释放时间形状

释放时间形状定义了信号在释放时间时间内从压缩状态恢复的速度。

#### 释放时间保持

释放时间保持定义了压缩器在降至阈值以下之后开始 等待信号从其压缩状态恢复之前的等待时间。

#### 焦点 | 检测焦点

在焦点选项栏中,您可以设置检测滤镜的焦点。拖 动线条将焦点设置到特定的频率范围。现在,压缩 器将仅由定义区域内的信号能量触发(例如,仅低 音部分)。

要收听由检测过滤器选择的频率区域,请点击频率 范围显示下方的小耳机图标。

# 自动参数化

smart:comp 具备独特的学习功能,可在几秒钟内 找到正确的参数,以实现均衡的压缩结果。

激活学习模式后, 该插件会分析传入的音频信号并 建议阈值,压缩比,启动时间和释放时间的设置。

#### 学习

点击录制按钮以开始或暂停学习。学习期间,将 显示一个暂停符号,而不是录制按钮。

kick

# 时域压缩

#### 1.选择一个配置文件(可选)

学习过程

配置文件将smart:comp 的处理校准为特定的声 源。

请注意,您始终可以使用"默认"配置文件开始学 习过程,以后再切换到更具体的配置文件。

#### 2.开始音频播放并开始学习

smart:comp 需要传入音频材料来进行学习。播放 开始后,点击蓝色的录制按钮。现在,一个跳动的 暂停图标表示smart:comp 正在学习。

学习过程中,配置文件下拉列表中的进度条指示过 程的讲度。

#### 3. 完成!

学习过程完成后, smart:comp 将自动设置所有学 习的参数 (您可以在设置页面上禁用"自动应用" 功能),并且智能状态按钮以及所有学习的参数滑 块将变为蓝色。

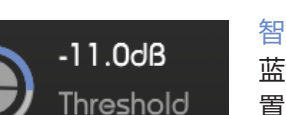

配置文件下拉菜单

素材的配置文件。

展开下拉菜单以选择最适合您音频

智能参数 蓝色滑块颜色指示自动设 置的参数。

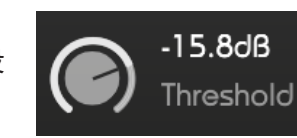

智能状态按钮

 $\overline{\mathbf{M}}$ 

此按钮指示您当前是否处于智能状态(按钮为蓝色,

所有压缩器参数均设置为其自动学习的值),或者已

手动修改了一个或多个参数(按钮变为黑色)。

修改的参数 白色的滑块颜色表示手动 修改的参数。

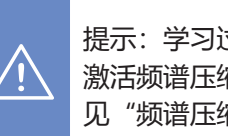

提示:学习过程完成后, smart:comp 还将 激活频谱压缩(有关更多详细信息,请参 见"频谱压缩"部分)。

smart:comp 使用指南

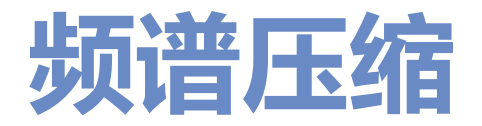

频谱压缩 (spectral compression) 就是为音轨提供最佳的清晰度和最大的透明度。

可获得更多的"传统"宽频压缩结果。

通过不断分析2000多个频段的输入信号, smart:comp就像一个智能, 超高分辨率的多频段压缩器, 可以动态地对音色失衡进行平滑。这仅针对必要的压缩, 因此保证了一致的音色, 以及在任何时候都动态平衡。

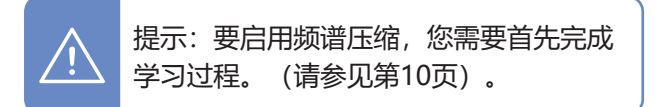

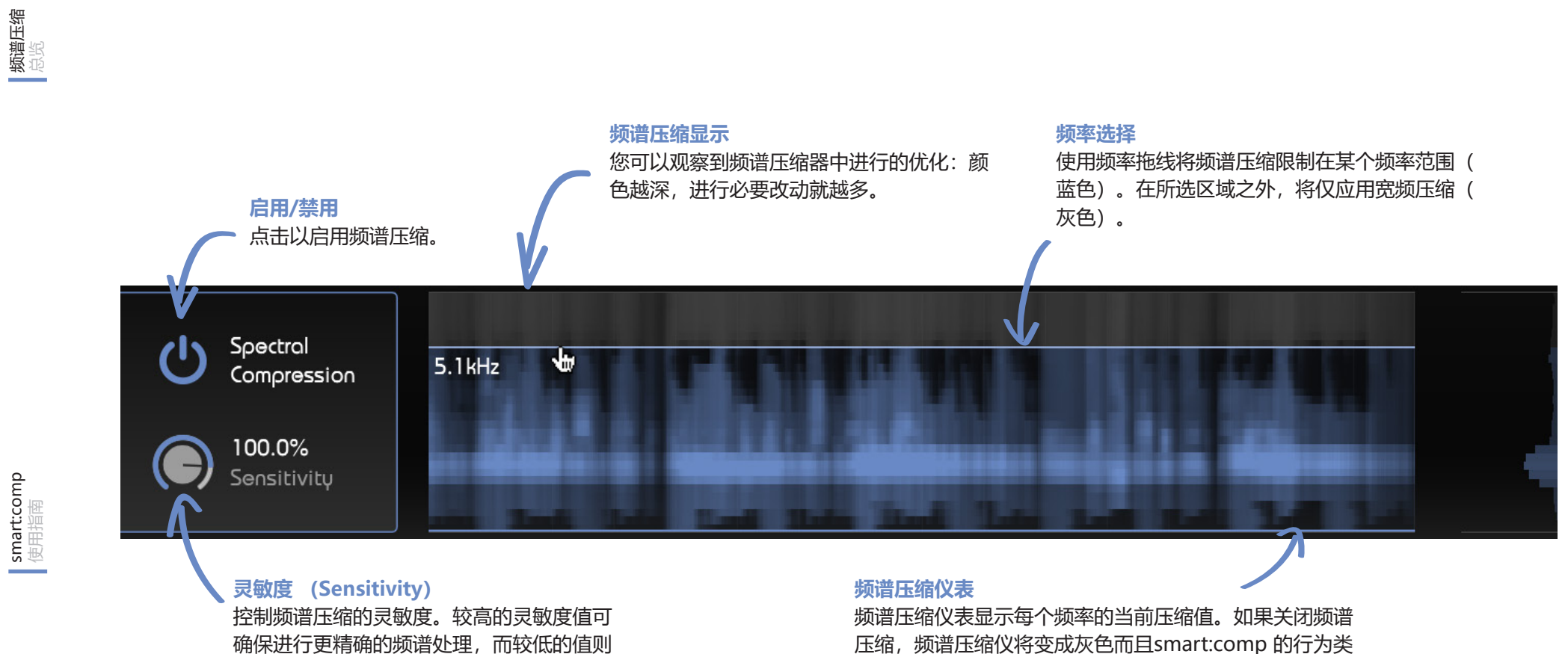

则 压缩,频谱压缩仪将变成灰色而且smart:comp的行为类 似于"传统"宽频压缩器。这意味着所有频率都进行相同 程度的压缩。

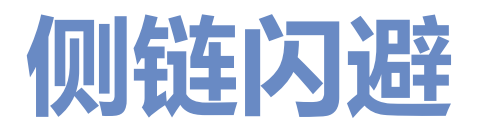

在侧链模式下, smart:comp 的增益降低是由连接 到插件侧链的外部信号控制。

smart:comp 提供了两种处理侧链信号的方式:宽频闪避 (禁用频谱闪避) 或频率相关闪避 (启用频谱闪避)。

#### 侧链闪避 (宽频)

#### 1.将信号连接到侧链输入

将要在频谱中留出空间的信号连接到smart:comp的输入。这个信号将控制的闪避处理。

#### 2. 启用侧链闪避

点击侧链闪避开关以启用侧链闪避。现在,所有蓝 色控件元素的颜色将变为青绿色,以指示新的处理 模式。

同样,侧链信号将在交互式压缩器显示屏中以青绿 色显示,输入仪表将显示侧链信号的电平。

现在, smart:comp 的 (宽频) 增益降低将由侧链 信号的电平控制。

#### 频谱闪避 (取决于频率)

为了无缝地合并在同一频谱区域内争夺注意力的信号, smart:comp 提供了一种独特的依赖于频率的侧链模式。

在这种模式下, smart:comp 会"查听"输入和侧链信号之间潜在的频谱冲突。通过动态闪避输入信号的受影响频率区域, 它为侧链信号创造了空间。

要启用频谱闪避,遵循为宽频闪避概述的步骤,开始学习过程(有关学习过程的更多详细信息,请参阅第9页。)

频谱压缩器显示屏现在将显示smart:comp 压缩输入信号的位置,为路由到侧链输入的信号留出空间。

要控制频谱闪避过程的影响,请使用灵敏度转钮。 如果您使用的灵敏度接近0%,则频谱闪避过程将变 得越来越宽频,而对频率的选择则更少。

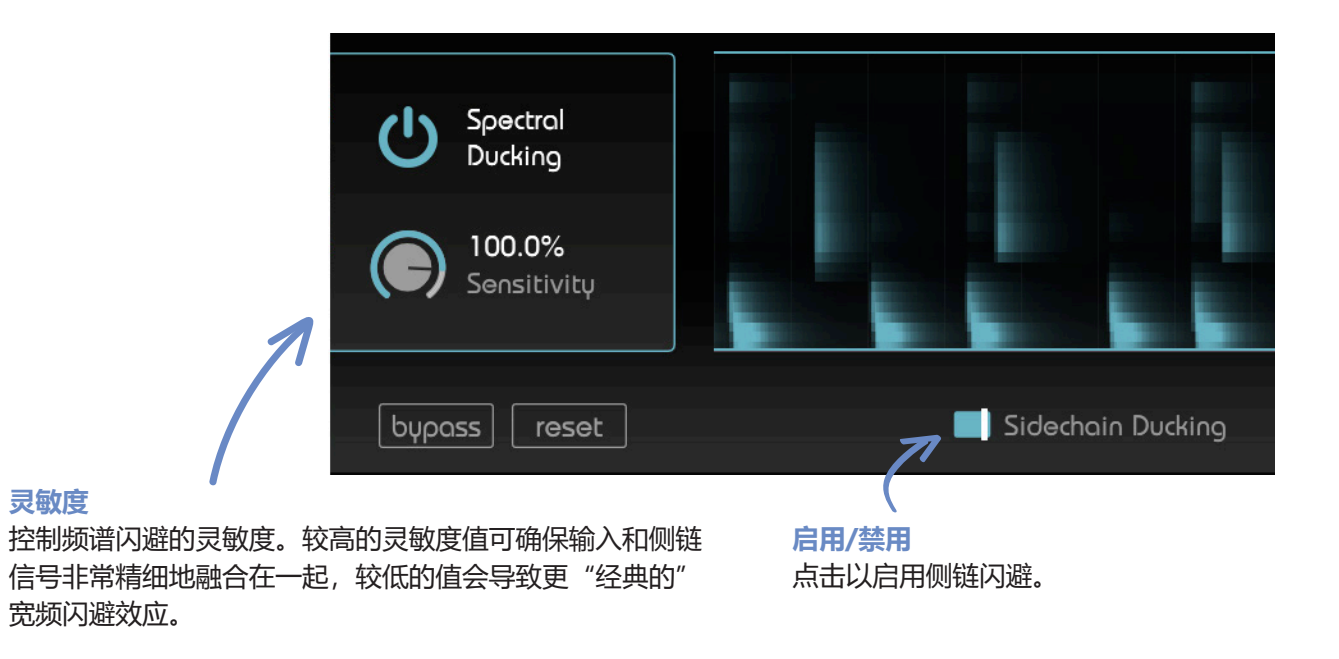

smart:comp 使用指南

**侧链闪避** 砂泻

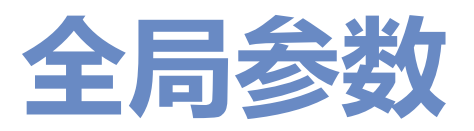

# 状态处理

### A B copy default\* U

#### 参数状态

A / B开关 通过点击A / B按钮,您可以在插件的两种不同状态之间切换。

#### 复制 (Copy)

用于将活动状态(例如A)的参数设置复制到另一个状态(例如B)。

#### 智能状态

完成学习过程后,智能状态将保留所有自动学习的参数(有关更多信息,请参阅 第9页)。

#### 预设值

要保存预设(所有参数值),请点击软盘图标。要加载保存的预设,请从下拉列 表中选择相应的预设名称。

如果要删除预设或更改其名称,请使用本地文件浏览器转到预设文件夹。您还可 以轻松地在不同的工作站之间共享您的预设。所有预设都以文件扩展名 ".spr" 保存到以下文件夹:

OSX: ~/Library/Audio/Presets/sonible/smartComp Windows: My Documents\Presets\sonible\smartComp

# 输出部分

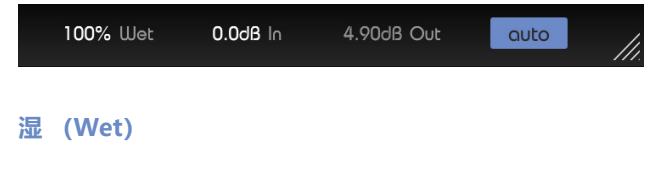

控制湿信号与干信号的压缩比。在100%时,您只会听到潮湿(压缩)的信号。 通过减少湿控制,插件将自动混合湿信号和干信号。

例如,在50%的设置下,您会听到50%压缩信号和50%干输入信号的混合音。 这使得无需任何连接就可以很容易地应用并行压缩技术。

#### 输入/输出 (输入/输出增益)

由于压缩会降低信号的最大电平(高于阈值的所有信号分量都会被压缩),因此 输出增益(通常称为补偿增益)有助于使平均总体电平恢复,以使信号适合混 音。启用自动增益后,smart:comp将自动设置正确的补偿增益。

自动增益 (auto)

启用自动增益功能。自动增益自动设置输出增益(补偿增益),以补偿压缩导致的电平降低。学习过程完成后,按钮变为蓝色,自动增益变为智能自动增益,可确保输入和输出RMS电平的完美匹配。

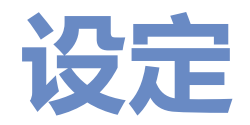

#### 要访问设置页面,请点击插件右上角的小齿轮。

#### 默认视图\*

如果您是启动时间和释放时间成型器的粉丝,请启用此 开关。如果启用,默认情况下,插件将在加载新文件时 显示扩展控件。

#### 自动参数化\*

如果要在学习后自动设置新学习的压缩器参数,请启用 此开关。

如果要手动设置新学习的参数,请禁用自动参数化。如 果您想手动设置时域压缩器的参数,并且只需要学习过 程以启用频谱压缩或闪避,则这可能会有所帮助。

\* 这些参数是全局设置。这意味着它们将应 用于 smart:comp的所有文件(在您的所有项 目中)。 Open attack/release shaper on startup

Automatically set compressor parameters after learning

#### plugin information

smart:comp by sonible version 1.0.0 update available

show tutorial

license information License found on host machine licence key: 0000-0000-0000

许可证信息 这将显示您的许可证状态和编 号 (未通过iLok 许可时) 。

#### 插件信息 (plugin information) 在这里可以找到插件的名称和版本。您

可以通过点击"显示教程"开始新手教学。

#### 更新通知

如果有新版本的插件可用,您将在 smart:comp设置页面上收到通知。点 击蓝色标签来下载最新版本的插件。

用户界面 设定

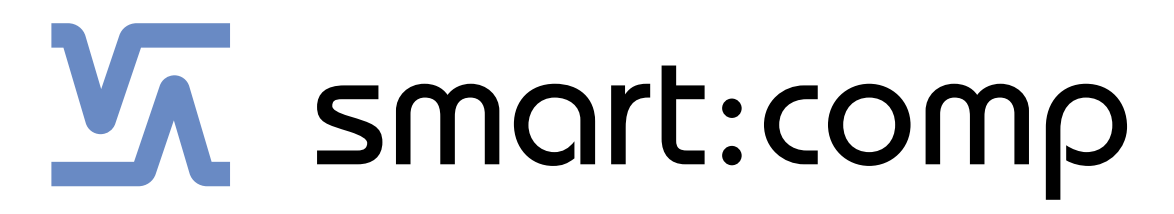

www.sonible.com/smartcomp

sonible GmbH

Haydngasse 10/1 8010 Graz Austria phone: +43 316 912288 contact@sonible.com

www.sonible.com

所有说明如有更改,不另行通知。

©2020, sonible GmbH。 版权所有。由奥地利的sonible设计制造。

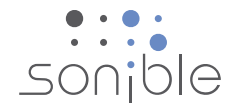